# PADS 功能使用技巧 V0.2

### 一、如何走蛇形线?

蛇形线是布线过程中常用的一种走线方式,其主要目的是为了调节延时满足系统时序设 计要求,但是设计者应该有这样的认识:蛇形线会破坏信号质量,改变传输延时,布线时要 尽量避免使用,因此一块 PCB 上的蛇形线越多并不意味着越"高级"。实际设计中,为了保 证信号有足够的保持时间,或减小同组信号之间的时间偏移,往往不得不故意进行绕线,例 如 DDR\*(DDR1/DDR2/DDR3)中的 DQS 与 DQ 信号组要求要严格等长以降低 PCB skew, 这时就要用到蛇形线。

(1)设置蛇形线的参数。蛇形线的参数主要有线长、同组线线长的差值、平行线段距离(Gap)及平行线段长度。Router中打开项目浏览器(Project Explorer),展开 Net Objects 树形列表下的 Net 项,选择需要等长的网络(此处是 DDR\_DQ[15..0]以及 DDR\_DQS[1..0]),右击选择 Copy,如下图所示。

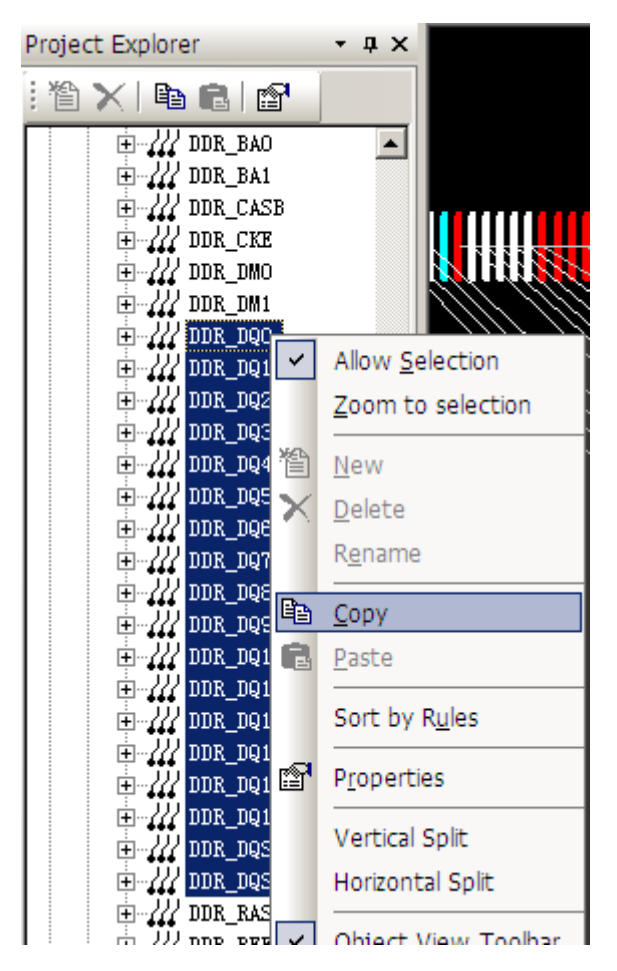

(2) 点击 Nets 组上的 Matched Length Nets Groups, 右击后选择 Paste 将上述网络粘贴到该 项内,如下图所示。

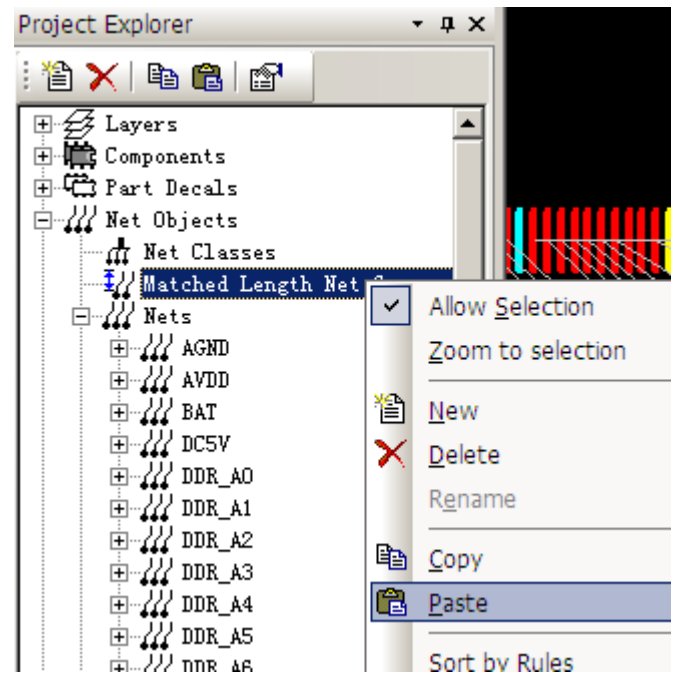

(3)此时在 Matched Length Net Groups 组内出现一个默认名为 MLNetGroup1 的网络组,展开就可以看到,拷贝的网络在这里出现,如下图所示。

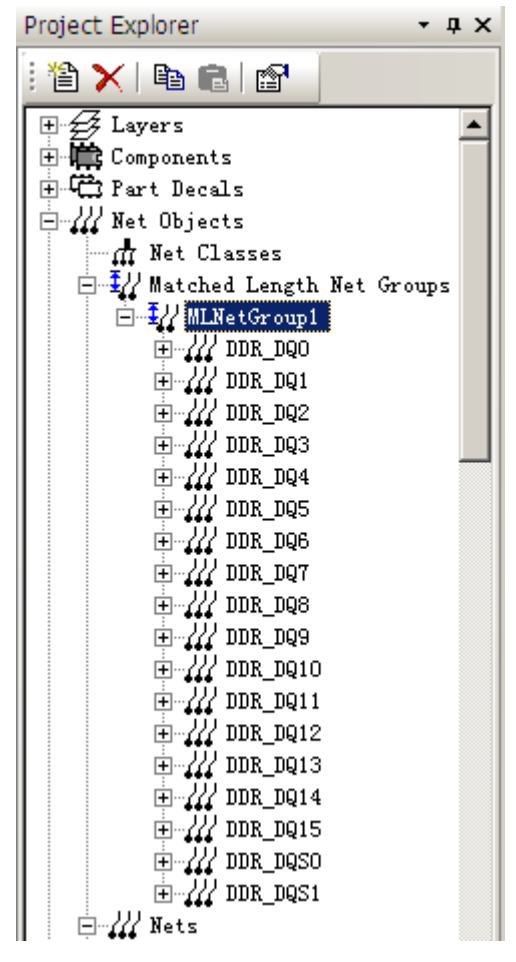

(4) 点击 MLNetGroup1 网络组,右击后选择 Properties,弹出如下图所示的对话框。

| 🐠 Matched Length Group Properties (MLNetGroup1)                                                                       |                            |
|----------------------------------------------------------------------------------------------------|----------------------------|
| Group                                                                                                    | OK                         |
| Tolerance: 200<br>Tip: This value sets the difference between the shortest<br>member and longest member of the group. | Apply<br>Cancel<br>Help >> |
| Restrict len;                                                                                                    |                            |
| Minimum 🛛                                                                                                    |                            |
| Maximum 448000                                                                                                    |                            |
|                                                                                                    |                            |

其中 Tolerance 即网络组内最长与最短走线的之间的差值, PADS 默认不对走线长度加 以限制,若需要,可勾选 Restrict length 进行相应的设置,此两者的值可根据经验或仿真结 果进行设置。

(5)点击工具栏上 Ender g标或按热键 Ctrl+Enter,选中 Options 对话框中的 Routing 页表项,

其中红色框中的参数即针对蛇形线,这里我们把平行线段距离(Gap)设置为3,点击OK,即可完成蛇形线的设置。

| 💱 Options                                                                                                    |                                                                                                    |
|----------------------------------------------------------------------------------------------------|----------------------------------------------------------------------------------------------------|
| General     File     Display     Placement     Routing       Routing angle     Orthogonal     Miters     Ratio     2       O Diagonai     Any angle     Angle     135       Centering     Maximum channel width:     100                                                                                                    | Strategy Test points Fabrication Design verifi                                                                                                    |
| Interactive routing<br>Dynamically rout<br>Allow Loops when rero<br>Protect traces and vias when creating<br>commant:<br>Allow trace necl<br>Allow trace segments around ol<br>Show gstimated length of pi<br>Smooth adjacent segment<br>Allow diagonal snap to trac<br>Push segments away from obstacl.<br>Smooth traces on complete<br>Layer pair<br>First layer: Second layer: | Plower<br>Plower and pointer interaction<br>Plow with pointer<br>C Real-time plow<br>G Guided plowin;<br>Plow after corner g<br>Plow traces smoot<br>Allow pushing of trace behind plos<br>Plower gtrength: Kigh<br>Tip: Real-time and guided plowing<br>effect interactive routing |
| 1 - Top 2 - GND1                                                                                                    | operations only and have no effect<br>on trace editing or on routing       OK     Cancel       Apply     Help >>                                                                                                    |

(6)在 PCB 中选定一个引脚,按 F3 开始走线,在需要走蛇形线的地方停顿,右击后选择 Add Accordion,即可开始蛇形走线,如下图所示。控制方面的细节不再赘述。

| · 🖓 🔟            | Add Test Point        | 2                    | '  Þ 🖻 🕸 ? 🗔 🧒 |  |
|------------------|-----------------------|----------------------|----------------|--|
|                  | Add Accordion         | Shift+A              |                |  |
|                  | Arc                   | +                    |                |  |
|                  | Complete LButton+<    | DoubleClick>         |                |  |
| _                | End Ctrl+LBut         | ton+ <click></click> |                |  |
| _                | Backup <              | Backspace>           |                |  |
|                  | <u>L</u> ayer Toggle  | <f4></f4>            |                |  |
|                  | End Via Mode          | Þ                    |                |  |
|                  | Width                 | ۲                    |                |  |
| _                | Layer                 | •                    |                |  |
| _                | Via Type              | •                    |                |  |
|                  | Routing <u>A</u> ngle | ۱.                   |                |  |
| $\geq$ $\square$ | Explain Last Error    | Alt+X                |                |  |
|                  | Check Clearance       | Shift+C              |                |  |
| · ·              | Dynamically Route     | Shift+D              |                |  |
| ~ ~              | Push Trace Behind     | PB                   |                |  |
|                  | No Plowing            | PX                   |                |  |
|                  | Plow After Click      | PC                   |                |  |
| ~                | Plow with Pointer     | PP                   |                |  |
|                  |                       |                      |                |  |

(7) 完成蛇形线后,右击选择 Complete Accordion 即可进入常规走线模式。

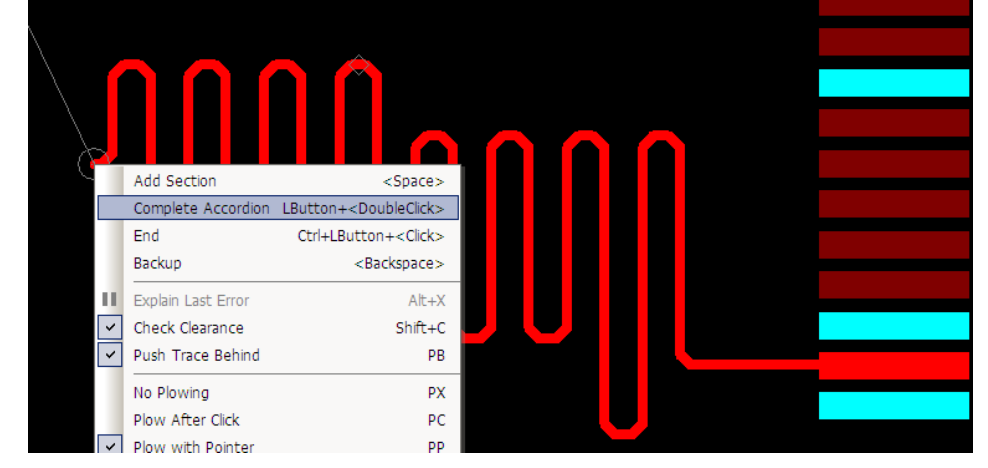

(8) 最后完成的结果如下图所示。

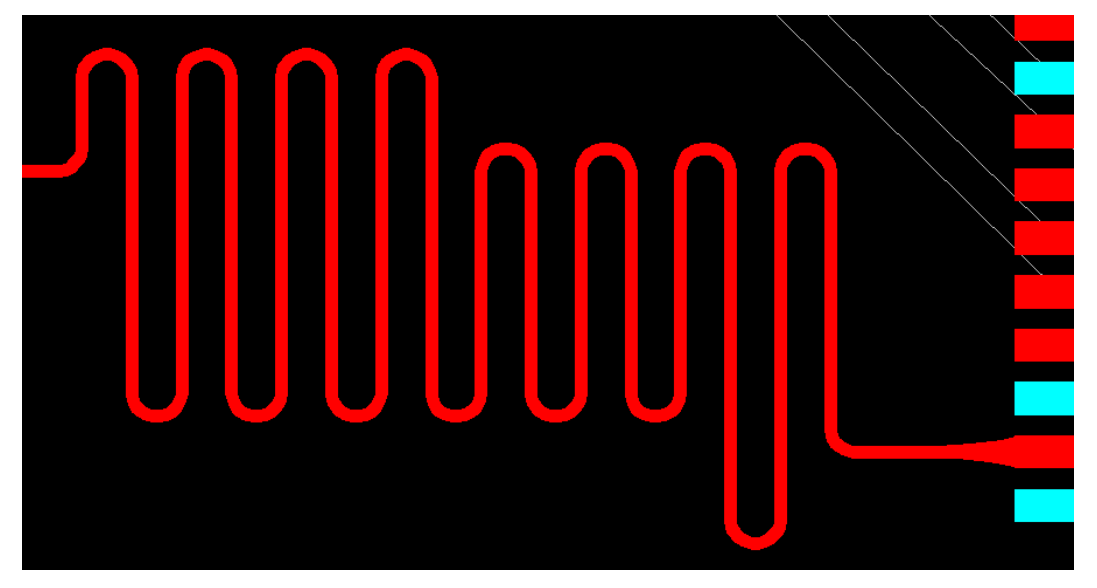

未经作者许可,不得对该文档进行任何破坏原文完整性的操作!转载请注明出处

细心的读者可能发现自己走出来的有 135°角,而上图中却是弧线☺☺,是的!走出来的 原本不是弧线,是在 Layout 中通过 Add Miters 处理过的。

用 Layout 打开刚才的 PCB,选择菜单栏 Tool -> Options 后出现如下对话框,

| <b>J</b> Options                                                      |                                     |
|-----------------------------------------------------------------------|-------------------------------------|
| Drafting Grids S                                                      | Split/Mixed Plane   Die Component   |
| Global Design Routing                                                 | Thermals   Dimensioning   Teardrops |
| ♥ Stretch Traces I                                                    | Juring Component M                  |
| Move Preference                                                       | Mudge                               |
| ● Move By Origi                                                       | C Automatic                         |
| ● Move By Cursor I                                                    | C Prompt                            |
| ● Move By Midpoin                                                     | © Off                               |
| L <u>ength Minimize</u>                                               | Group Editing                       |
| © During Move                                                         | <u>Keep Signal and Part Nam</u>     |
| © After Move                                                          | <u>Include Traces not Atta</u>      |
| © Off                                                                 | Keep Stit <u>c</u> hing Vias        |
| Line/Trace <u>A</u> ngle                                              | Miters                              |
| © Diagonal                                                            | C Diagonal                          |
| © Orthogonal                                                          | C Arc                               |
| © Any Angle                                                           | Auto Mite                           |
| On-Line DRC<br>C Prevent Erros<br>C Warn Error:<br>C Ignore Clearance | Ratio 3.0000<br>Angle: 135.0000     |
| © Off                                                                 | Drill 3                             |
| ОК                                                                    | Cancel Apply <u>H</u> elp           |

在 Miters 组合框内选择 Arc,表示对走线进行圆弧修正,Ratio 可按具体情况设置,此 处为3,此值不宜过小(没效果)亦不可过大(有些角度修正不到位),Angle为135°,表示 对135°角进行修正,完成后点击 OK 即可。

选择需要修正的网络,右击后选择 Add Miters 如下图所示,这样蛇形线就成圆弧走线了。

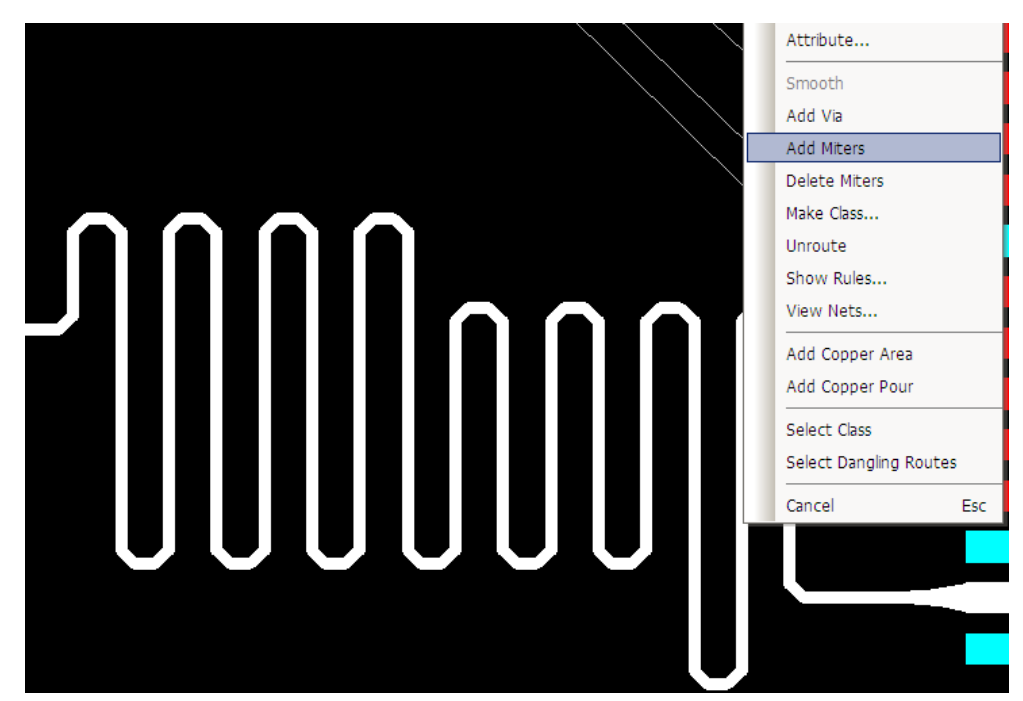

未经作者许可,不得对该文档进行任何破坏原文完整性的操作!转载请注明出处

#### 二、如何走差分线?

差分信号在高速电路设计中应用越来越广泛,如 USB、HDMI、PCI、DDR\*等,承载差 分信号的差分线主要优势有:抗干扰能力强,能有效抑制 EMI、时序定位精确等,对于 PCB 工程师来说,最关注的是如何确保在实际走线中能完全发挥差分线的这些优势。

(1) 定义差分对信号:在 Router 中,同时选定需要走差分线的网络(Net),右击后选择 Make Differential Net,如下图所示。

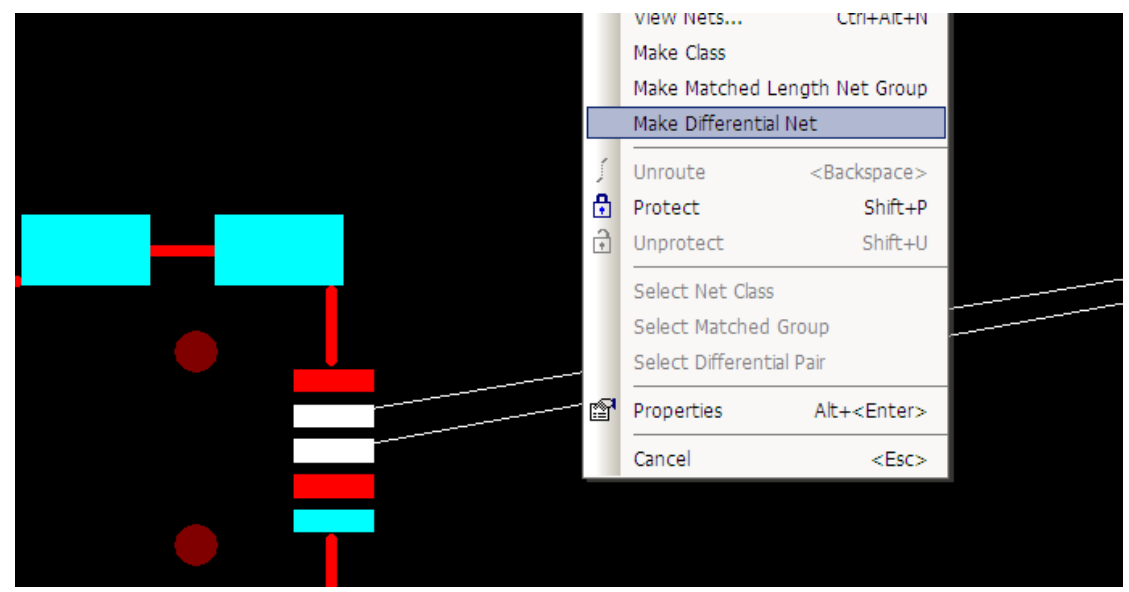

(2)打开项目浏览器 Project Explorer 窗口,展开 Net Objects 树形列表下的 Differential Pairs 项,刚刚定义的差分对 DM<->DP 就在这里,选定该差分对后右击选择 Properties,如下图 所示。

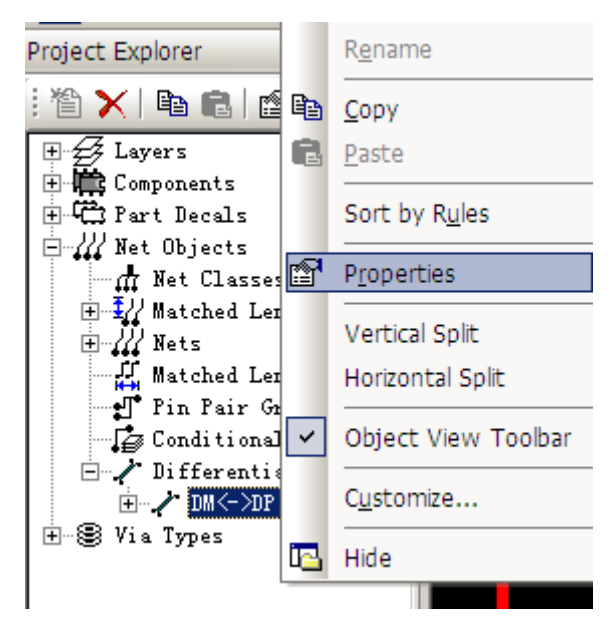

(3) 在弹出的对话框中,可设置相应的线宽及线距,此处分别设置为8与6(8:8:6)。

| Set trace width and gap for the pair by layer          Layer       Tidth       Gap       Add         (All layers)       8       6       Delete         Trace length       Maximum: 448000       Kestrict layer changes during sutorouting         Obstacles       Allow pair to split around o Maximum number of 0       7                                  | uir                                                                            | roperties (DM(-/Dr)                                                                        |         |
|----------------------------------------------------------------------------------------------------|--------------------------------------------------------------------------------|--------------------------------------------------------------------------------------------|---------|
| I ayers>       8       6       Delete         Trace length       Maximum: 448000       Kestrict layer         Minimum:       0       Maximum: 448000       Image: Changes during autorouting         Obstacles       Allow pair to split around o       Image: Changes during autorouting         Maximum number of       Image: Changes during autorouting | Set trace width and                                                            | gap for the pair by layer                                                                  | Apply   |
| Trace length<br>Minimum: 0 Maximum: 448000 Changes during<br>Obstacles<br>Allow pair to split around o<br>Maximum number of 0 7<br>Maximum obstacle                                                                                                    | <all layers=""></all>                                                          | 8 6 Delete                                                                                 | Help >> |
| Allow pair to split around o Maximum number of                                                                                                    | J                                                                              |                                                                                            |         |
| Maximum number of                                                                                                    | Trace length<br>Minimum:0 Maxi                                                 | mum: 448000 Restrict Layer<br>autorouting                                                  |         |
| Newignum obstanla                                                                                                    | Trace length<br>Minimum:0<br>Obstacles<br>Allow pair to sp                     | imum: 448000 Kestrict Layer<br>changes during<br>autorouting                               |         |
| maximum obstacre 20                                                                                                    | Trace length<br>Minimum:0 Maxi<br>Obstacles<br>Allow pair to sp<br>Maximum num | imum: 448000 Kestrict Layer<br>changes during<br>autorouting<br>plit around o<br>mber of O |         |

点击 OK,即完成差分对的定义。

线宽及线距影响差分线的阻抗,其值可由 Polar SI8000 软件粗略估算一下,如下图所示, 对于阻抗要求高的可与 PCB 厂家沟通确定。

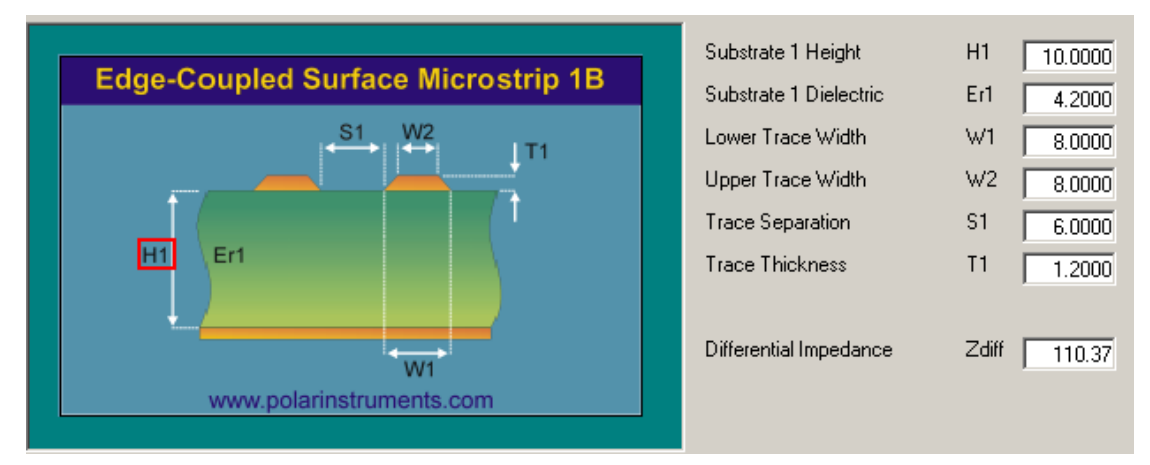

(4)选择其中的一个引脚,按 F3 或单击工具栏上 <sup>24</sup> 图标,即可开始差分对布线(与常规 布线一致),如下图所示。

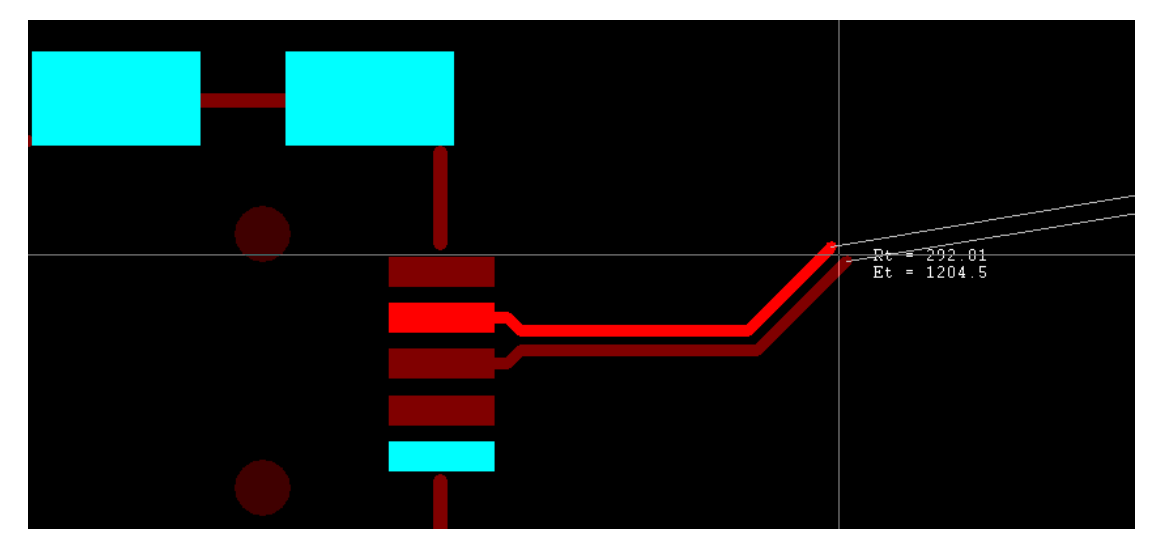

未经作者许可,不得对该文档进行任何破坏原文完整性的操作!转载请注明出处

(5) 在终端处需要分开布线,右击后选择弹出菜单中的 Route Separately,如下图所示。

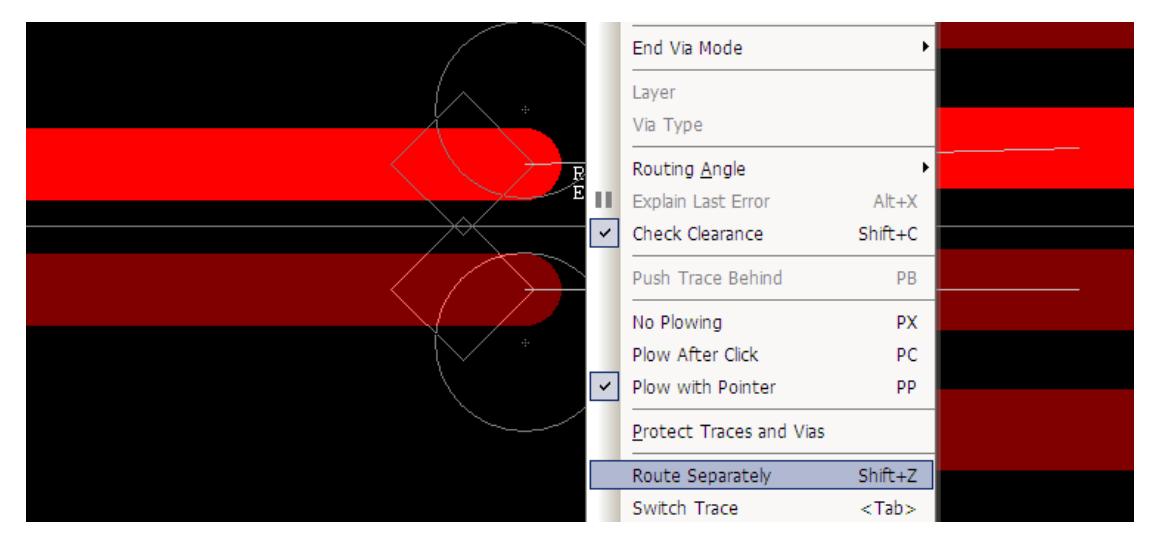

(6)按如上操作后,按常规走线完成即可,如下图所示。

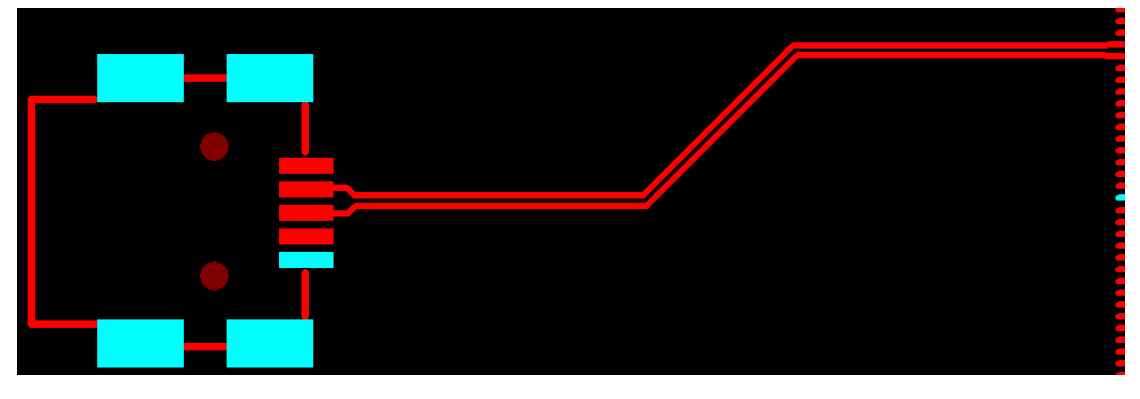

至此已经完成了差分线的走线,有些读者可能会见过一些如 DDR\*的板子,差分线也走 了蛇形线,其实将上述两个结合起来是很容易做到的,这里就不赘述了。

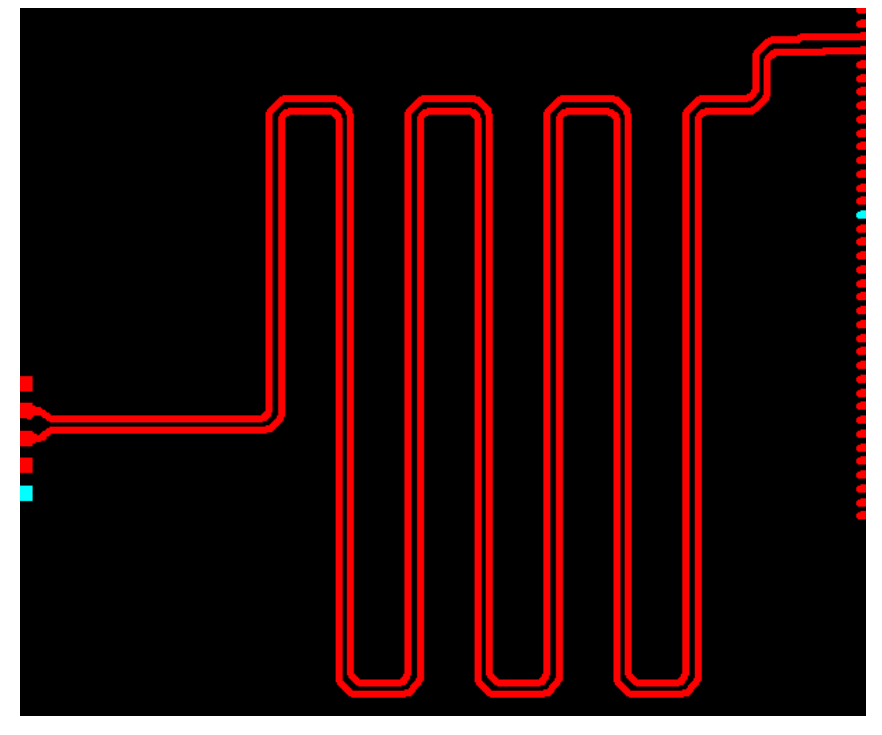

未经作者许可,不得对该文档进行任何破坏原文完整性的操作!转载请注明出处

三、如何统一修改元件标号字体?

LAYOUT 完毕后进行元件标号字体调整时,你是否试图用 Select Document+Select All 来选定所有标号?可结果却并不令人满意。

(1)在 Layout 中,选择菜单栏 Edit -> Filter...,将对话框按如左下图设置(即仅勾选 Labels)。

| Selection Filter 💶 🗙                                                                                                    | 🗗 Part Label Properties 📃 🗖 🗙                                                                                                    |
|----------------------------------------------------------------------------------------------------|----------------------------------------------------------------------------------------------------|
| Object Laver<br>Design Items<br>Farts<br>Glued Part<br>Labels<br>Pins<br>Reuse<br>Clusters<br>Unions<br>Traces<br>Corners<br>Vias<br>Stitching<br>Tacks<br>Unrouted<br>Pin Pair<br>Nets<br>Drafting Items<br>Edges<br>Corners<br>Shapes<br>Dimensions<br>Text<br>Brd. Outlin | Attribu<br>Ref. Des.<br>Yalue for multiple objects:<br>Show: Value<br>Font<br>Arial BIU<br>ayar:<br>Fosition and sizes<br>Fosition and sizes<br>Fosition and sizes<br>Size:<br>Line<br>60<br>10<br>Mirrore:<br>Justification<br>Horizontal Vertical:<br>Left Down Component<br>Right<br>Component |
| Anything Nothing                                                                                                    | None O Orthogonal O Angled                                                                                                    |
| <u>C</u> lose <u>H</u> elp                                                                                                    | OK Apply Cancel Help                                                                                                    |

(2) 右击->Select All,即可选定所有的元件标号,再右击-> Properties,即可出现右上图对 话框,此时可进行需要的设置。(需要注意的是,Layer 下拉列表不应选择任何层,否则丝 印会放在错误的板层上)

当然也可以用 Select Document+Select All 的方式,前提是在 Layout 中菜单栏 Setup -> Display Colors 中仅选定 Ref.De (纵向栏),如下图所示,这种方法较费时一点。

| <b>∫</b> Display Colors Setup                                                                                                    |                         |      |       |        |     |       |      |     |      |             |      |      | _        |   |
|----------------------------------------------------------------------------------------------------|-------------------------|------|-------|--------|-----|-------|------|-----|------|-------------|------|------|----------|---|
| Selected Color                                                                                                    |                         |      |       |        |     |       |      |     |      |             | Polo | ++-  |          | 1 |
|                                                                                                    |                         |      | 1     |        |     |       |      |     |      |             | _are | cce. |          |   |
|                                                                                                    |                         |      |       |        |     |       |      |     |      | De <u>f</u> | ault | Pal  | Lette    |   |
| Color by Layer                                                                                                    | Des                     | sign | . Ite | em s - |     |       |      | Lal | bels |             | -Ou  | tlin | ies –    |   |
| Assign All pry to All Objec                                                                                                    | и                       | ces  | и     | ы<br>в | Ļ   | per   | ors  | De  | a    | ribu        | pout |      | t e      |   |
| pply To All Layer                                                                                                    | Pad                     | Tra  | Via   | Lin    | Tex | Copi  | Err  | Ref | Typ  | Attu        | Keej | Top  | Bot      |   |
| 🔽 Visible On                                                                                                    | $\overline{\mathbf{v}}$ | ☑    | ☑     |        |     |       |      | ☑   | ☑    | ☑           | ☑    | ☑    | ☑        |   |
| 25)Layer_25 🔽                                                                                                    |                         |      |       |        |     |       |      |     |      |             |      |      |          |   |
| 26)Silkscreen Top 🔽                                                                                                    |                         |      |       |        |     |       |      |     |      |             |      |      |          |   |
| 27)Assembly Drawing Top 🔽                                                                                                    |                         |      |       |        |     |       |      |     |      |             |      |      |          |   |
| 28)Solder Mask Bottom 🔽                                                                                                    |                         |      |       |        |     |       |      |     |      |             |      |      |          |   |
| 29)Silkscreen Bottom 🔽                                                                                                    |                         |      |       |        |     |       |      |     |      |             |      |      |          |   |
| 30)Assembly Drawing Bottom 🔽                                                                                                    |                         |      |       |        |     |       |      |     |      |             |      |      |          | - |
|                                                                                                    |                         |      |       |        |     |       |      |     |      |             |      |      |          |   |
| Other Provide Provide |                         |      | 1 [   | -Con   | fig | irati | ion- |     |      |             |      |      | _        | _ |
| background Doard                                                                                                    |                         |      |       |        |     |       |      |     |      |             |      |      | •        |   |
| Selections Connection                                                                                                    |                         |      |       |        | S   | ave   | 1    |     |      |             |      | Rele | ote      |   |
| Highligh                                                                                                    |                         |      |       | -      | 2   |       |      |     |      |             | _    | Ecr. | - 1917-1 |   |
|                                                                                                    | OK                      |      | 1     |        | App | ly    | 1    |     | Cano | rel         | 1    |      | Hel      | p |
|                                                                                                    |                         |      |       | -      |     | _     | -    | _   | _    | _           |      | _    |          |   |

未经作者许可,不得对该文档进行任何破坏原文完整性的操作!转载请注明出处

## 四、如何做到 20H 规则?

电源层与地层之间变化的电场在板边缘会向外辐射电磁干扰(EMI),称为边沿效应。 20H 规则可将 70%的电场限制在接地层边沿内,100H 可达到 98%。

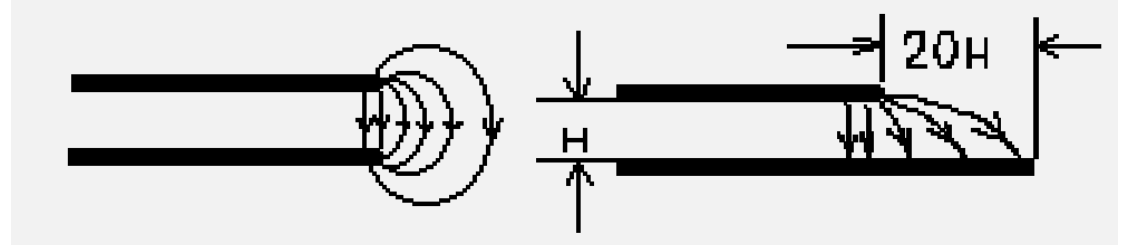

(1)在 Layout 中,选择菜单栏 Setup -> Design Rules... -> Conditional Rules,在出现的 Conditional Rule Setup 对话框的 Source rule object 中选择需要约束的 Nets(这里是 DVDD), Against rule object 中选择 POWER 层(自定义的电源层名称),确定 Clearance 单选框,点击 Create,在左下角的 Existing rule sets 中即出现定义的约束项,如下图所示。

| 🖵 Conditional Rule Setup                                                                                     |                                                                                                    | ×             |
|----------------------------------------------------------------------------------------------------|----------------------------------------------------------------------------------------------------|---------------|
| Define conditional objects<br>Source rule object                                                             | Against rule object                                                                                                 | <u>C</u> lose |
| <ul> <li>▲11</li> <li>○ Clagses</li> <li>Nets</li> <li>⊙ Groups</li> <li>Pin pair</li> <li>NHSPD3</li> </ul> | <ul> <li>○ Layer</li> <li>○ Classes</li> <li>○ Nets</li> <li>○ Groups</li> <li>○ Pin pair</li> </ul>                | <u>H</u> elp  |
| Apply to                                                                                                    | (All layers)                                                                                                    |               |
| Existing rule sets                                                                                           | Current rule set                                                                                                    | Create        |
| Clearance Layer: POWER<br>Net:DVDD : All                                                                     | Clearance       Object to       12       Matrix       Nigh speed       Length       Gap:       Parall,       Tandem | Delete        |

(2)选择该约束项,点击 Matrix...,在下图所示对话框中的 Board 与 Copper 处填入 200(此 处假定电源与地层的间隔为 10mil,读者可按需要进行配置)

| <mark>∫¦Clearance Bules: Lay</mark>                  | er: POTE       | <b>B, N</b> et: | DVDD :      | A11     |        |              | ×               |
|------------------------------------------------------|----------------|-----------------|-------------|---------|--------|--------------|-----------------|
| Same <u>n</u> et<br>All Corn <u>e</u> r Via<br>Via 6 | Trace wi       | idth —          | Minimu<br>6 | m Recom | mended | Maximum<br>O | OK<br>Cancel    |
| SMD 6 6                                              | All            | re<br>Trace     | Via         | Pad     | SMD    | Copper       | D <u>e</u> lete |
| Pad 6                                                | T <u>r</u> ace | 6               |             |         |        |              | Help            |
|                                                      | V <u>i</u> a   | 6               | 6           |         |        |              |                 |
|                                                      | P <u>a</u> d   | 6               | 6           | 6       |        | _            |                 |
|                                                      | SMD            | 6               | 6           | 6       | 6      |              |                 |
|                                                      | Te <u>x</u> t  | 6               | 6           | 6       | 6      |              |                 |
| 2,                                                   | Copper         | 12              | 12          | 12      | 12     | 12           | +               |
| Drill to Body to                                     | Board          | 6               | 6           | 6       | 6      | 200          | <b>t</b>        |
| 6 6                                                  | Drill          | 6               | 6           | 6       | 6      | 6            |                 |

(3) 点击 OK,即可完成规则设置,以上规则约束表示:当 DVDD 在 POWER 层时, Copper 与 Board 之间间距为 200mil。同样可以设置其它的规则,下图为一 PCB 进行 20H 规限后的 图片。

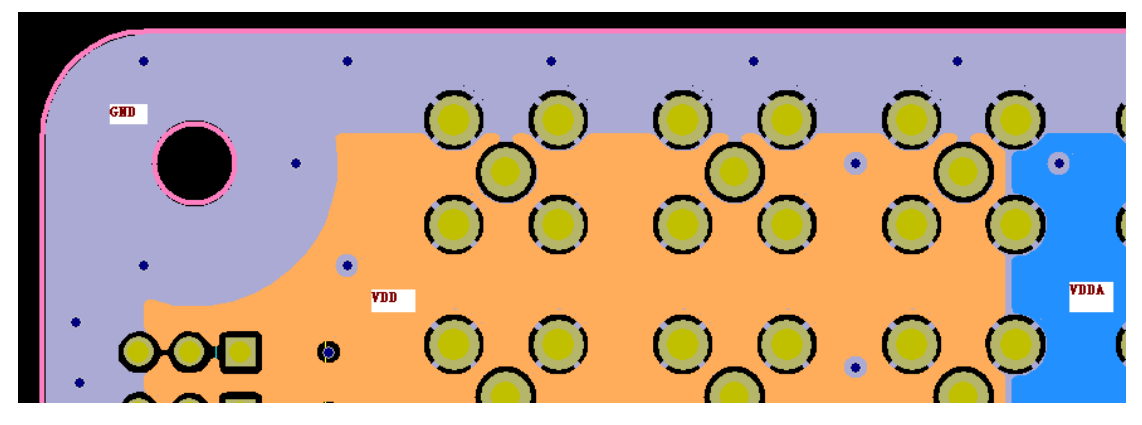

读者也可以尝试在菜单栏 Setup -> Design Rules... -> Net 中进行规则约束,效果大体是一样的。

### 参考文献

Signal Integrity:Simplified High Speed Digital Design High Speed Digital System Design 高速 PCB 基础理论及内存仿真技术 华为 PCB 教程